## Удаленный доступ по белому статическому IP

## Публичные и частные ІР-адреса

Для постоянного мониторинга объекта через интернет организация удаленного доступа по белому статическому IP-адресу является наилучшим решением в плане надежности и скорости подключения, несмотря на наличие [Облачный\_сервис|других способов] организовать доступ до оборудования **VeSta**.

Существуют два типа IP-адресов - **публичные** («белые») и **частные** («серые»). Публичные IP-адреса используются в сети интернет, а частные - внутри локальных сетей. При предоставлении доступа к интернету поставщик услуг (интернет-провайдер) может выдать публичный или частный IP-адрес. Так как в подавляющем большинстве случаев интернет от провайдера подключается через маршрутизатор, этот IP-адрес будет назначен его **WAN-интерфейсу**. Если IP-адрес частный, то из внешней сети (через интернет) напрямую попасть на маршрутизатор будет нельзя.

Узнать тип внешнего IP-адреса можно двумя способами. Первый - обратиться к интернет-провайдеру. Второй - выяснить самостоятельно через **веб-интерфейс** маршрутизатора:

**1.** Нужно узнать локальный (LAN) адрес маршрутизатора. Обычно указан на корпусе маршрутизатора и всегда указан в инструкции.

**1\*.** (*Опционально*) Если локальный адрес был изменен, узнать его можно в сведениях о сетевом подключении компьютера, соединенного с маршрутизатором (для компьютера адрес маршрутизатора является адресом шлюза).

| - 0 F                                                                                                    | Transfer                                                                                                    | - D I Parente                                                                                                    | - 0 #                                                                                 |
|----------------------------------------------------------------------------------------------------|----------------------------------------------------------------------------------------------------|----------------------------------------------------------------------------------------------------|---------------------------------------------------------------------------------------|
| Tapowerpier Windows                                                                                                    | 16 также Состояние                                                                                                    | Ф Просмотр свойств                                                                                                    | сати                                                                                  |
| Image: Constraint of the constraint of the constraint | Image: Image: Image | Premission services<br>Construction<br>Construction<br>Construct | Per ciente negative<br>per ciente negative<br>per per per per per per per per per per |

Адрес шлюза в Windows 10

- В Windows 10 для этого следует зайти в «Параметры Windows», «Сеть и Интернет», в разделе «Состояние» выбрать строку «Просмотр свойств сети»; среди отображаемых свойств нужно найти строку «Шлюз по умолчанию».
- В Windows 7 и Windows 8 следует зайти в «Панель управления», «Сеть и Интернет», «Центр управления сетями и общим доступом», «Изменение параметров адаптера»; нажать двойным щелчком по используемому подключению, в появившемся окне нажать на «Сведения»; среди отображаемых свойств нужно найти строку «Шлюз по умолчанию».

2. Следует перейти по адресу шлюза в браузере (ссылка вида «<u>http://192.168.1.1/</u>», где 192.168.1.1 - адрес шлюза), при этом должен быть загружен веб-интерфейс маршрутизатора. Логин и пароль по умолчанию обычно указан на корпусе маршрутизатора и всегда указан в инструкции. После входа в веб-интерфейс следует открыть раздел «Информация» или «Статус», где указаны данные о текущем подключении. IP-адрес интерфейса WAN - это внешний IP-адрес маршрутизатора. Если данный IP-адрес имеет вид 10.xxx.xxx, 192.168.xxx.xxx или 172.16.xxx.xxx - 172.31.xxx.xxx, то у маршрутизатора частный («серый») внешний IP-адрес. В иных случаях IP-адрес публичный («белый»).

| OpenWrt Статус - Система | • Сервисы • Сеть • Выйти                                                                                                    | ABTOOGHOBJEHHE BKJHONEHO |
|--------------------------|----------------------------------------------------------------------------------------------------|--------------------------|
| Статус<br>Система        |                                                                                                    |                          |
| Имя хоста                | OpenWrt                                                                                                    |                          |
| Модель                   | D-Link DIR-320 B1                                                                                                    |                          |
| Версия прошивки          | OpenWrt Attitude Adjustment 12.09-rc1 / LuCI Trunk (svn-                                                                                                    | -r183)                   |
| Версия ядра              | 3.3.8                                                                                                    |                          |
| Местное время            | Mon Apr 23 03:18:56 2018                                                                                                    |                          |
| Время работы             | 44d 9h 58m 6s                                                                                                    |                          |
| Средняя загрузка         | 1.07, 0.34, 0.17                                                                                                    |                          |
| Память<br>Всего доступно | 13392 x5 / 29940 x5 (44%)                                                                                                    |                          |
| Свободно                 | 5492 x5 / 29940 x5 (18%)                                                                                                    |                          |
| Кзшировано               | 5784 ×5 / 29940 ×5 (19%)                                                                                                    |                          |
| Буферизировано           | 2116 x5 / 29940 x5 (7%)                                                                                                    |                          |
| Сеть                     |                                                                                                    |                          |
| Craryc IPv4 WAN          | Tum: rition   ethol 2 Appeet: 192.168.100.28   Macka cerni: 255.255.0 Ulinios: 125.2168.100.15   DNS 1: 192.168.100.1 DNS 2: 192.168.100.20   Dogumenter: 44d 9h 56m52s For Sec. Sec. Sec. Sec. Sec. Sec. Sec. Sec. |                          |

IP-адрес интерфейса WAN маршрутизатора с прошивкой OpenWRT. В данном случае IP-адрес частный («серый»).

Если IP-адрес публичный, можно приступать к настройке **переадресации портов**. В зависимости от модели маршрутизатора осуществить переадресацию чаще всего можно при помощи функций «**Межсетевой экран**», «**Firewall**», «**Перенаправление портов**» «**Виртуальные серверы**» или «**Port Forwarding**».

## Создание правил перенаправления портов

В нашем случае маршрутизатор является <u>шлюзом</u>, разделяющим локальную сеть и интернет. У него имеются два интерфейса с со своими IP-адресами: **LAN** (локальный, внутренний) и **WAN** (внешний). Суть перенаправления («**проброса**») портов в рассматриваемой задаче заключается в том, что какому-либо TCP или UDP порту внешнего WAN-интерфейса маршрутизатора ставится в соответствие TCP или UDP порт и IP-адрес какого-либо устройства в локальной сети, например, видеорегистратора. Таким образом, все запросы из внешней сети, адресованные на данный порт маршрутизатора, будут автоматически переадресованы соответствующему порту видеорегистратора в локальной сети.

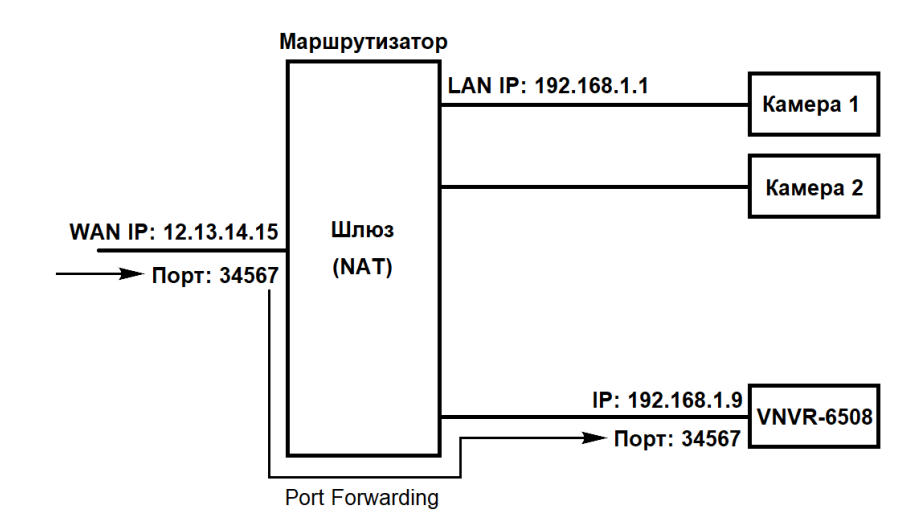

Схема простейшей локальной сети с шлюзом и настроенной переадресацией портов. Запрос, поступивший на порт 34567 внешнего IP-адреса маршрутизатора перенаправляется на порт 34567 устройства в локальной сети с адресом 192.168.1.9

Рассмотрим настройку перенаправления портов на примере маршрутизатора **D-Link** с прошивкой **OpenWRT**.

1. В веб-интерфейсе маршрутизатора следует перейти в раздел «Сеть» - «Межсетевой экран».

| OpenWrt Статус - Система - Сервисы - | Сеть - Выйти                                                      | АВТООБНОВЛЕНИЕ ВКЛЮЧЕНО |
|--------------------------------------|-------------------------------------------------------------------|-------------------------|
| Статус<br>Система                    | Интерфейсы<br>Wi-Fi<br>Коммутатор<br>DHCP и DNS                   |                         |
| Имя хоста О                          | е Имена хостов                                                    |                         |
| Модель D                             | Статические<br>И маршруты                                         |                         |
| Версия прошивки О                    | ре Межсетевой экран .09-rc1 / LuCl Trunk (svn-r183)               |                         |
| Версия ядра 3.                       | Диагностика<br>3. Wake on LAN                                     |                         |
| Местное время М                      | on Мульпи-WAN                                                     |                         |
| Время работы 44                      | QoS<br>Id<br>Настройки                                            |                         |
| Средняя загрузка 1.                  | диагностики<br>Переопределение<br>информации о МАС-<br>устройстве |                         |
| Память                               |                                                                   |                         |
| Всего доступно                       | 13384 кБ / 29940 кБ (44%)                                         |                         |

Межсетевой экран в OpenWRT

**2.** Выбрать подраздел «**Перенаправление портов**». В строке «**Новое перенаправление порта**» следует ввести:

- Имя: произвольное.
- Протокол: ТСР.
- Внешняя зона: WAN (выбрать текущее подключение к интернету).
- Внешний порт: 34567 (можно выбрать любой другой до 65535; именно этот номер порта будет использоваться для удаленного подключения в дальнейшем).
- Внутренняя зона: LAN.

- Внутренний IP-адрес: IP-адрес устройства, до которого настраивается удаленный доступ (например, 192.168.1.10).
- Внутренний порт: 34567 (порт устройства, до которого настраивается удаленный доступ).

| повое перенаправле | ние порта. |                 |              |                    |                         |                 |            |
|--------------------|------------|-----------------|--------------|--------------------|-------------------------|-----------------|------------|
| Имя                | Протокол   | Внешняя<br>зона | Внешний порт | Внутренняя<br>зона | Внутренний IP-<br>адрес | Внутренний порт |            |
| VNVR-6532          | ТСР        | • wan •         | 34567        | lan *              | 192.168.1.10 (I 🔻       | 34567           | 🗎 Добавить |
|                    |            |                 |              |                    | Coverant.               | Changer         |            |

Создание нового правила перенаправления портов в OpenWRT

**3.** Выбрать «**Добавить**», а затем «**Сохранить и применить параметры**». В результате правило перенаправления будет добавлено в список и начнет работать.

## Примечания

- Данное руководство предназначено в первую очередь для пользователей, слабо знакомых с сетевыми технологиями. Многие понятия и определения были заведомо упрощены.
- Данное руководство подходит для настройки перенаправления портов в простейших сетях. При установке оборудования в функционирующей локальной сети предприятия настоятельно рекомендуется для настройки удаленного доступа обратиться к системному администратору, обслуживающему сеть.
- Настройка перенаправления портов осуществляется по-разному для различных моделей маршрутизаторов. Если в веб-интерфейсе вашего маршрутизатора отсутствуют настройки, подобные приведенным в данном руководстве, попробуйте поискать в интернете «Проброс портов на [модель маршрутизатора]».
- На некоторых моделях маршрутизаторов при настройке правил перенаправления нельзя отдельно указать внешний и внутренний порт. В этом случае просто укажите порт 34567. Если требуется настроить удаленный доступ сразу до нескольких устройств локальной сети, придется поменять порты устройств через их сетевые настройки.
- Узнавать тип IP-адреса через сервисы наподобие 2ip.ru бессмысленно, так как они всегда отображают публичный (белый) IP-адрес, даже если провайдер предоставляет вам частный (серый) IP-адрес. Отображаемый публичный IP-адрес в этом случае принадлежит оборудованию провайдера.
- В сетевых настройках устройства, до которого настраивается удаленный доступ, в качестве **адреса шлюза** обязательно должен быть указан **IP-адрес маршрутизатора**, на котором настроено перенаправление портов.
- При настройке удаленного доступа до устройства через публичный IP-адрес настоятельно рекомендуется задать на нем надежный пароль.